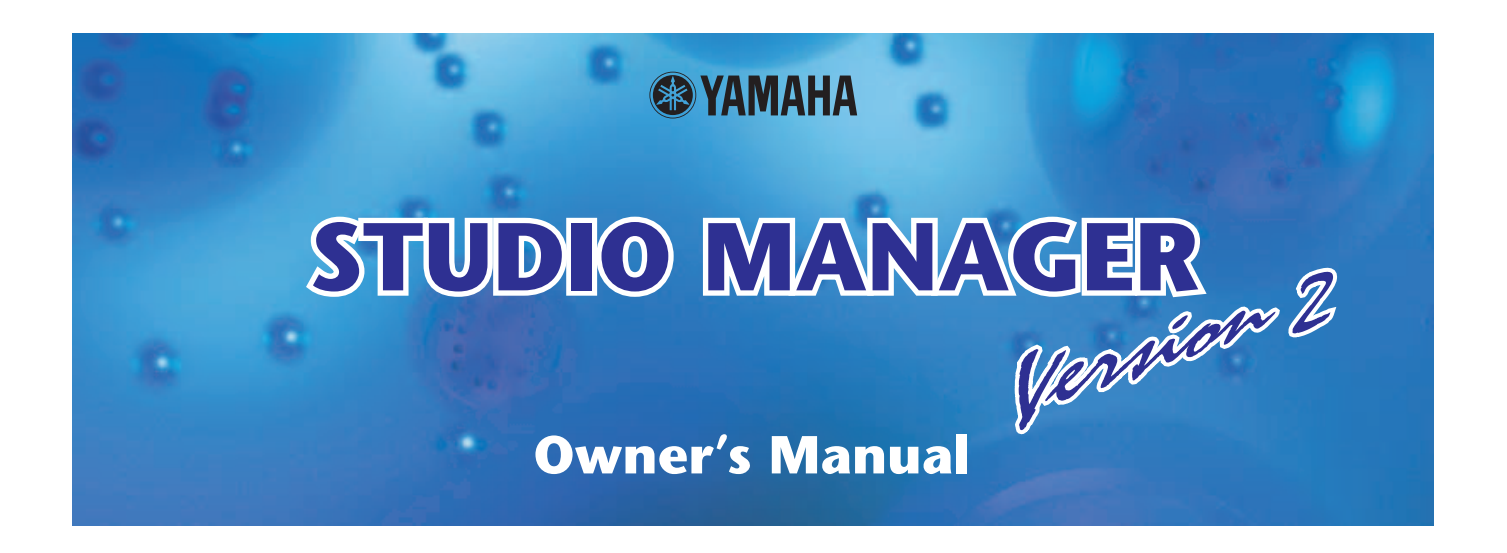

### **Special Notices**

- Studio Manager and this owner's manual are exclusively copyright © by Yamaha Corporation.
- Duplication of the software or reproduction of this manual in whole or in part by any means is expressly forbidden without the written consent of the manufacturer.
- Duplication of the commercially available music sequence data and/or digital audio files is strictly prohibited, except for your personal use.
- Yamaha makes no representations or warranties with regard to the use of the software and documentation and cannot be held responsible for the results of using of this manual and software.
- This disc is a CD-ROM. Do not attempt to play the disc on an audio CD player. Doing so may result in irreparable damage to your audio CD player.
- The screen displays as illustrated in this owner's manual are for instructional purposes and may appear somewhat different from the screens that appear on your computer.
- Future upgrades of application or system software and any changes to the specifications or functions will be announced separately.
- All other trademarks are the property of their respective holders and are hereby acknowledged.

**Yamaha Pro Audio global site** 

http://www.yamahaproaudio.com/

### Yamaha synth.com

http://www.yamahasynth.com

### **Table of Contents**

. . . . .

| Overview of Studio Manager 2                 |
|----------------------------------------------|
| Starting and Configuring Studio Manager 3    |
| Quitting Studio Manager 5                    |
| Synchronizing with your hardware product . 5 |
| Working with Files 6                         |

| Mapping MIDI Ports 6      |
|---------------------------|
| Setting Preferences       |
| Menu Bar/Pop-up Menu7     |
| Operation within Cubase 9 |
| Supported editors         |

Specifications and descriptions in this owner's manual are for information purposes only. Yamaha Corp. reserves the right to change or modify products or specifications at any time without prior notice. Since specifications, equipment or options may not be the same in every locale, please check with your Yamaha dealer.

#### Description of menus and buttons

In the event that menu and button names on a Windows system are different from those on a Macintosh, this manual uses the Windows menu and button names followed by the Macintosh menu and button names in parentheses.

# **Overview of Studio Manager**

Studio Manager is a cross-platform application that enables you to start multiple Editors that control YAMAHA hardware products remotely, and to save multiple Editor settings.

You can run Studio Manager as a stand-alone application, or as a plug-in within DAW applications that are compatible with Studio Connections, such as Cubase SX 3.0 or later. In either case, the basic functionality is the same. For the latest information on compatible DAW applications, refer to the following website.

http://www.studioconnections.org/

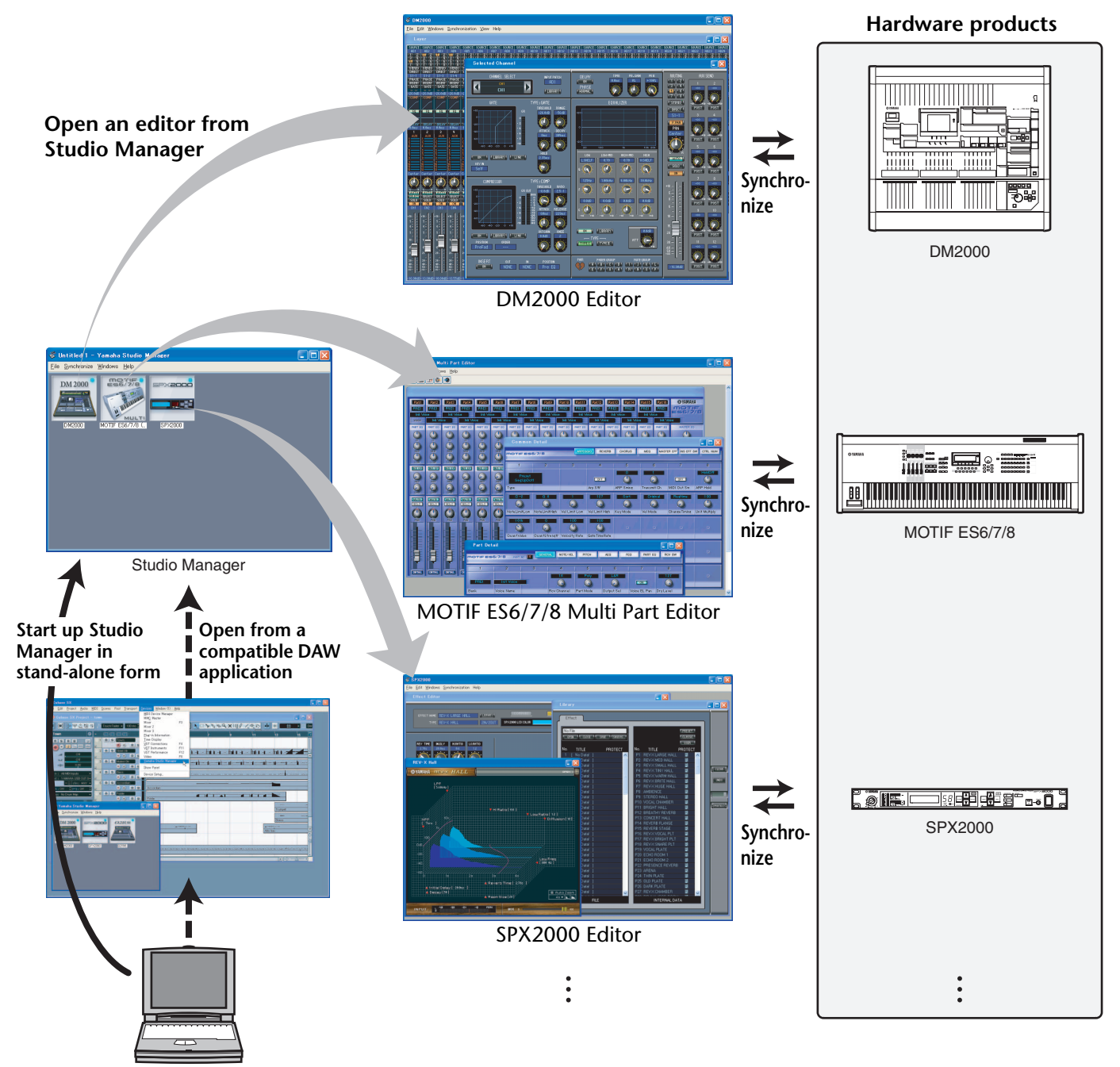

The settings of each editor can be saved and recalled together from Studio Manager or the DAW application. In other words, you can change the settings of your entire system in a single operation by recalling the settings for multiple devices from Studio Manager or your DAW application.

When you want to save setting files, you can do this from Studio Manager to recall multiple devices at once, or from an individual Editor to recall only a specific device. When you save your settings in your DAW application, the Studio Manager settings will also be saved together with the DAW application file, and can also be recalled in the same way. To use Studio Manager, you must first perform the following operations:

- 1. Start and configure Studio Manager (see page 3).
- 2. Start and configure an Editor.
- 3. Synchronize the application with the corresponding hardware product (see page 5).
- For more information on using the Editors, refer to the Owner's Manual for the Editors.

2

### **1** Start Studio Manager.

As a stand-alone application in Windows 2000/XP: Click the Start button, move the cursor to [Programs (All Programs)], then [YAMAHA Studio Manager], then click [Studio Manager].

**As a stand-alone application in Mac OS X:** Select and open the "Applications" folder, the "YAMAHA" folder, then the "Studio Manager" folder, then double-click "SM2."

**Cubase versions SX 3.0 and later:** From Cubase's [Device] menu, choose [Yamaha Studio Manager] to open the Studio Manager window. (Studio Manager starts running when Cubase is started.)

### **2** Select the devices you want to edit.

In the Setup window, open the Modify Workspace page. The Device Editor section lists the names of the installed devices. Highlight the desired device name, then double-click it or click the [Add->] button.

The selected device name is added in the Workspace section.

NOTE: Use the following button and checkbox, if necessary: [Remove]......Removes the selected device from the Workspace section. [Set Default]......Mark this checkbox, then click the [Apply] or [OK] button. The next time you start Studio Manager, the current Setup window settings will be automatically selected.

| Device Editor                              | Workspace                       |       |
|--------------------------------------------|---------------------------------|-------|
| UMC200<br>MOTTE ES6/778 (Multi)<br>SP22000 | MOTTE ES8778 (Multi)<br>SP/2000 |       |
|                                            | Remove                          |       |
|                                            |                                 | Set D |

### **3** Specify the desired MIDI ports.

Select the [MIDI Settings] tab and specify the MIDI In/Out Ports to which the hardware product are connected. However if you want to use Studio Manager in Cubase, you'll need to specify that MIDI port within Cubase.

**NOTE:** To activate MIDI ports in Studio Manager, you must specify the MIDI ports in this MIDI Ports tab and in the Editor for the console or device.

**NOTE:** Use the following button, checkboxes, and pull-down options, if necessary.

| [Update Ports] | If you click this button, Studio Manager will    |
|----------------|--------------------------------------------------|
| -              | search for MIDI ports that have been enabled     |
| :              | since you started the application. If no port is |
|                | detected, restart Studio Manager.                |
| [MIDI Thru]    | If you mark this checkbox, then use the pull-    |
|                | down options to select a port for MIDI In/Out,   |
|                | a MIDI signal will be input from a port          |
|                | assigned as MIDI In, and routed to and           |
|                | output from a port assigned as MIDI Out.         |
| [Set Default]  | Mark this checkbox, then click the [Apply] or    |
|                | [OK] button. The next time you start Studio      |
|                | Manager, the current Setup window settings       |
|                | will be automatically selected.                  |

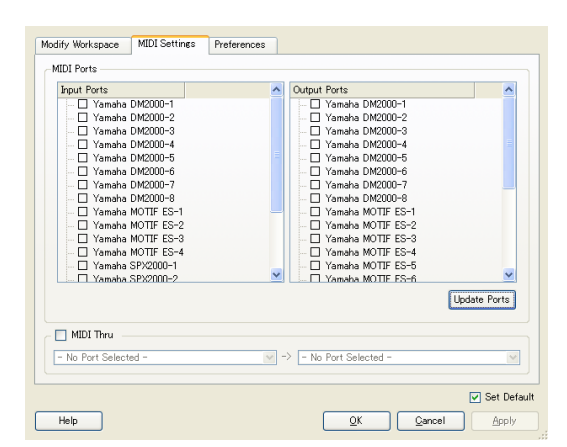

### **4** Click [OK].

The Setup window closes, and the Studio Manager window becomes active, with the icon of the device you selected in step 2 shown in the workspace.

# **5** Double-click the icon for the hardware product you want to edit to open its Editor.

**NOTE:** Right-clicking the mouse in the window will display a pop-up menu (see page 8).

**NOTE:** To change the icon name, select the icon, then click the name.

**NOTE:** Use the following box, if necessary. [MIDI Thru Ch.].. This field appears if MIDI Thru is enabled. If you select "Original," a MIDI signal will be output to the output channel that has the same number as the input channel. If you select any channel from "1" through "16," MIDI signals of all channels received at the input port will be combined and output to the specified channel.

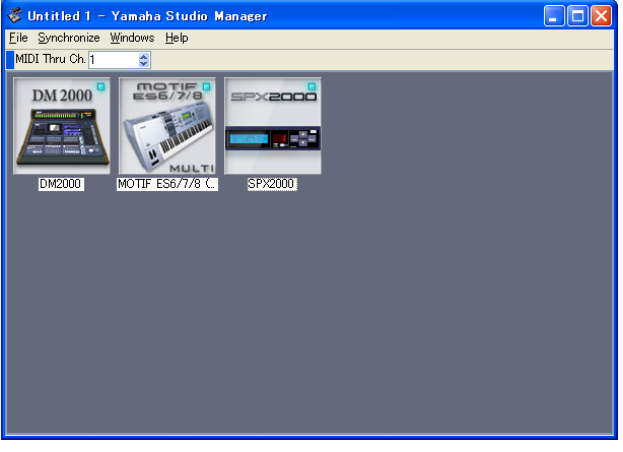

Studio Manager window

# **Quitting Studio Manager**

Select [Exit] from the [File] menu in the Studio Manager window (select [Quit SM2] from the [SM2] menu). If there are no unsaved changes, all windows close and Studio Manager quits. If there are unsaved changes, a message asking whether you want to save the changes appears. You can also quit Studio Manager by clicking the Close button in the Studio Manager window.

If you're using Studio Manager in your DAW application, quitting your DAW application will also quit Studio Manager. Simply closing the Studio Manager window does not quit Studio Manager. When you save your DAW application file, the Studio Manager settings are also saved within that file.

# Synchronizing with your hardware product

In some cases, such as when Studio Manager starts up for the first time, the parameter settings on the hardware product and the parameter settings in Studio Manager (in the devices' Editor) may be different. Therefore, you must first synchronize the parameter settings on the hardware product with those in Studio Manager (in the corresponding Editors). Follow the steps below to synchronize Studio Manager with the hardware product.

**NOTE:** You can also synchronize the parameter settings with the corresponding hardware product in each Editor. For information on using the Editors, refer to the Owner's Manual for the Editors.

### **7** Select [Synchronize], then [Recall...] in the Studio Manager window.

The following window opens.

# **2** Select whether you want to transfer your settings to Studio Manager (each Editor), or hardware product.

Choose "Select direction of data transfer" or "According to editor setting" for each Editor.

• Select direction of data transfer

You can select the data transfer direction in Studio Manager.

**[To Hardware]:** Transfers the current settings from Studio Manager (each Editor) to your hardware product.

**[From Hardware]:** Transfers the settings from your hardware product to Studio Manager (Editor).

#### • According to editor setting

The data transfer direction will be determined by the settings in the Editor. For more information, refer to the instruction manual for the Editor.

### **3** Click [OK].

The synchronizing process begins.

 $\triangle$ 

Do not operate the hardware product while synchronization is in progress.

| Confirm Recall Synchronization                                                                                                    |
|----------------------------------------------------------------------------------------------------|
| This operation will overwrite existing parameter data for following device(s):                                                                  |
| Select direction of data transfer:                                                                                                    |
| <ul> <li>To Hardware</li> </ul>                                                                                                    |
| ○ From Hardware                                                                                                    |
| DM2000 - All<br>MOTIF ES6/7/8 (Multi) - Multi<br>SP/2000 - All                                                                                  |
| According to editor setting:<br>Transfer direction of the following device(s) is according to the<br>settings made in their respective editors. |
| MOTIF XS                                                                                                    |
| Do you wish to proceed?                                                                                                    |
| Help QK Cancel                                                                                                    |
|                                                                                                    |

# Working with Files

You can save the various parameter setting files either as a complete set using Studio Manager or your DAW application, or individually using each Editor. The following table shows how to manage your setting files.

| Creating a new file                     | Choose [New] from the [File] menu.<br>(only if Studio Manager is running as stand-alone)  |
|-----------------------------------------|-------------------------------------------------------------------------------------------|
| Opening a previously saved file         | Choose [Open (Import)] from the [File] menu.                                              |
| Saving the current file                 | Choose [Save] from the [File] menu.<br>(only if Studio Manager is running as stand-alone) |
| Saving the current file with a new name | Choose [Save As (Export)] from the [File] menu.                                           |

If you save a file in the Studio Manager window, all selected Editor settings are saved in a file with a file extension of ".YSM". If the "Automatically synchronize on file load" preference (see page 7) is turned on, opening a file will recall the entire set of system settings (Recall function).

If you're using Studio Manager with your DAW application, the settings of all selected Editors will be saved together within the file of the DAW application. If desired, you can also save files from Studio Manager, and then open them from Studio Manager running as a stand-alone application.

If you save a file in an Editor, only that Editor's settings are saved in a file.

**NOTE:** When you create a new file, or open a previously saved file, a message appears asking whether you want to save the currently-open file. Click [Yes] to save the current file and open another. Click [No] to open another without saving the current one. Click [Cancel] to cancel the operation.

# **Mapping MIDI Ports**

If MIDI ports specified in Editors are not enabled on the computer (e.g., when you open a file on another computer), it's convenient to change all MIDI port settings together in the Remap MIDI Ports window (shown on the right). Choose [Re-map MIDI Ports] from the [File] menu to display the window.

**NOTE:** This function is not available if you're using Studio Manager in your DAW application.

### U Workspace

This column lists the MIDI ports specified in Editors by the corresponding device names and [port names].

| Input Ports                    |                    |   |
|--------------------------------|--------------------|---|
| workspace                      | system             |   |
| DM2000 [YAMAHA USB IN 0-1]     | YAMAHA USB IN 0-1  | ~ |
| 02R96 [YAMAHA USB IN 1-1]      | YAMAHA USB IN 1-1  | ~ |
| 02R96 [2] [YAMAHA USB IN 2-1]  | YAMAHA USB IN 2-1  | ~ |
|                                |                    |   |
| Output Ports                   |                    |   |
| workspace                      | system             |   |
| DM2000 [YAMAHA USB OUT 0-1]    | YAMAHA USB OUT 0-1 | ~ |
| 02R96 [YAMAHA USB OUT 1-1]     | YAMAHA USB OUT 1-1 | ~ |
| 02R96 [2] [YAMAHA USB OUT 2-1] | YAMAHA USB OUT 2-1 | ~ |
|                                |                    |   |
| <u>Ω</u> K                     | Cancel             |   |

#### **System**

This column lists the MIDI ports enabled on the computer. If the ports listed in the Workspace column and the ports listed in the System column do not match, click the port name in the System column to display a pull-down menu, then select a matching port from the menu.

6

# **Setting Preferences**

You can also change the preference settings, if necessary. Choose [Setup...] from the [File] menu, then click the [Preferences] tab to display the window shown on the right.

#### Automatically synchronize on file

**load:** When you open a file in the Studio Manager window or open a file of your DAW application, Studio Manager (Editors) will automatically synchronize with the corresponding hardware product. In this way, Studio Manager performs the Recall function to recall the entire system settings automatically when you open a file.

**Set Default:** Mark this checkbox, then click the [Apply] or [OK] button. The next time you start Studio Manager, the current Setup window settings will be automatically selected.

| Modify Workspace   | MIDI Settings       | Preferences |    |       |            |
|--------------------|---------------------|-------------|----|-------|------------|
| -Studio Manager Pr | eferences           |             |    |       |            |
| Automatically      | synchronize on file | load        |    |       |            |
|                    |                     |             |    |       |            |
|                    |                     |             |    |       |            |
|                    |                     |             |    |       |            |
|                    |                     |             |    |       |            |
|                    |                     |             |    |       |            |
|                    |                     |             |    |       |            |
|                    |                     |             |    |       |            |
|                    |                     |             |    |       |            |
|                    |                     |             |    |       |            |
|                    |                     |             |    |       |            |
|                    |                     |             |    |       |            |
|                    |                     |             |    |       |            |
|                    |                     |             |    |       |            |
|                    |                     |             |    |       |            |
|                    |                     |             |    |       |            |
|                    |                     |             |    |       |            |
|                    |                     |             |    |       | 🔽 Set Defa |
| Halp               |                     |             | OK | Canad | Apply      |

# Menu Bar/Pop-up Menu

### **Menu Bar**

#### File Menu

| New* (Ctrl+N / #+N)                      | Creates a new file.                                                                                                    |
|------------------------------------------|----------------------------------------------------------------------------------------------------|
| Open (Ctrl+O/≋+O)<br>Import (Ctrl+I/≋+I) | Opens a previously saved file.                                                                                                    |
| Save* (Ctrl+S / \#+S)                    | Saves the current file.                                                                                                    |
| Save As<br>Export (Ctrl+E/ #+E)          | Saves the current file with a different name.                                                                                                    |
| Setup                                    | Open the Setup window to configure Studio Manager. Click a tab at the top of the window to select the Modify Workspace page (see page 3), MIDI Ports page (see page 3), or Preferences page (see page 7). On a Macintosh computer, choose [Preferences] from the [SM2] menu. |
| Re-map MIDI Ports*                       | Opens the Re-map MIDI Ports window (see page 6).                                                                                                    |
| Exit* (Ctrl+Q)                           | Quits Studio Manager. On a Macintosh computer, choose [Quit SM2] from the [SM2] menu.                                                                                                    |

\* If you're using Studio Manager with your DAW application, these menu items will not appear.

#### **Synchronize Menu**

| Recall | Synchronizes Studio Manager (Editors) with the corresponding hardware product (see page 5). |
|--------|---------------------------------------------------------------------------------------------|
| Recall | Synchronizes Studio Manager (Editors) with the corresponding hardware product (see page 5). |

### Windows Menu

Lists the Editors for which a window is currently open. When you select an Editor, the corresponding Editor window becomes active.

### **Help Menu**

| Manual (F1)                    | Displays this manual in Adobe PDF format.                                                                                                    |
|--------------------------------|----------------------------------------------------------------------------------------------------|
| About Yamaha Studio<br>Manager | Displays the information (such as a version number) of Studio Manager. On a Macintosh computer, choose [About Yamaha Studio Manager] from the [SM2] menu. |

### **Pop-up Menu**

Right-click the mouse on an icon in the Studio Manager window (on a Macintosh computer, click an icon while holding down the [control] key) to display the following pop-up menu.

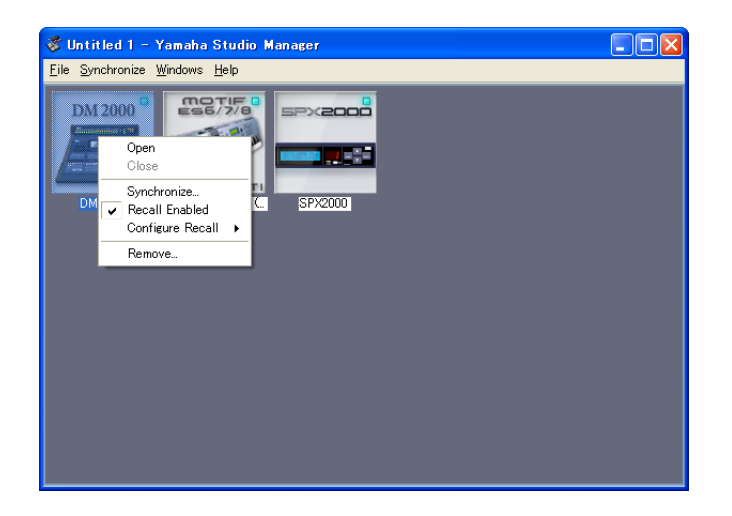

| Open/Show        | Opens/activates the selected Editor.                                                                                                    |
|------------------|----------------------------------------------------------------------------------------------------|
| Close            | Closes the selected Editor.                                                                                                    |
| Synchronize      | Synchronizes with the corresponding device.                                                                                                    |
| Recall Enabled   | Specifies whether the Recall function will be performed for the correspond-<br>ing device. If this check box is checked, Studio Manager will perform the<br>Recall function for the corresponding device and the indicator located in<br>the upper right corner of the corresponding icon will light up.    |
| Configure Recall | If the corresponding device is selected for the Recall function, you can<br>specify the data items to be synchronized using this sub-menu. The sub-<br>menu contents vary with the Editor. Some Editors enable you to select only<br>a single data item, and some enable you to select multiple data items. |
| Remove           | Deletes the selected icon from the Studio Manager window.                                                                                                    |

Right-click the mouse anywhere except on any icon in the Studio Manager window (on a Macintosh computer, click anywhere except on any icon while holding down the [control] key) to display the following pop-up menu.

| Modify Workspace | Opens the Modify Workspace page in the Setup window (see page 3). |  |  |
|------------------|-------------------------------------------------------------------|--|--|
| Arrange by Name  | Check this to sort the icons by name.                             |  |  |
| Left to Right    | Check this to position icons from left to right.                  |  |  |
| Top to Bottom    | Check this to position icons from top to bottom.                  |  |  |

# **Operation within Cubase**

If you're using StudioManager with Cubase SX 3.0 or a later version of Cubase, you can also control the various Editors from within Cubase as follows.

Using Studio Manager from within Cubase enables you to transmit and receive through the same port MIDI performance data and MIDI control signals from the Editor.

If your Editor supports OPT2, you can also use Recall and Audio Integration.

### **Starting and Configuring Studio Manager**

Start Studio Manager, select the devices you want to edit, and specify the desired MIDI ports using the Editor (see page 3).

### Virtual MIDI port display

The MIDI port used by an Editor selected in Studio Manager is shown within Cubase as the MIDI port for that device name. You can assign this port to a MIDI track.

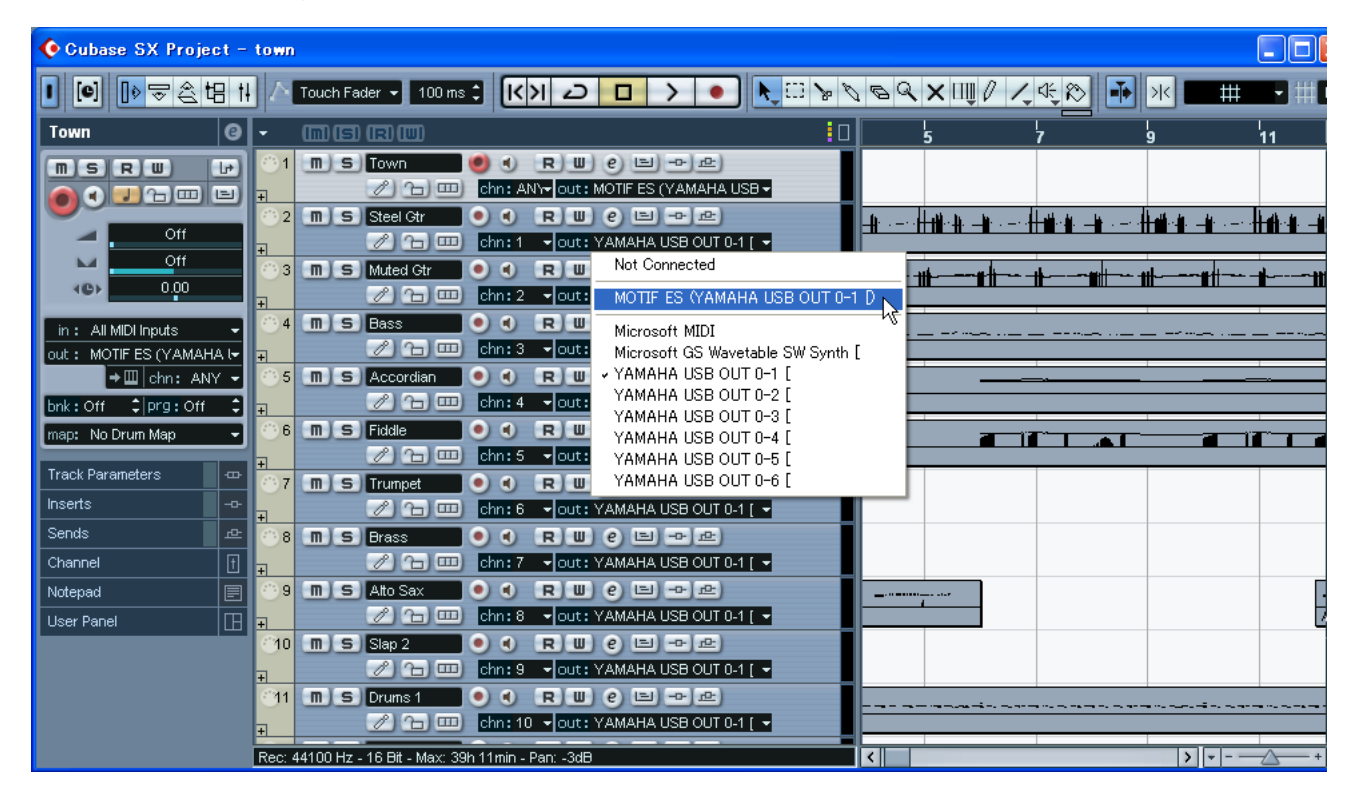

### **Audio Integration**

You can open the editor directly and edit the hardware device in the same way as you would open the control panel of a VST instrument.

For details about Audio Integration, visit our web site at:

http://www.studioconnections.org/

### **Starting an Editor from Cubase**

If you've assigned the editor to a MIDI port, you can open the editor from Cubase's "Open Device Panel" button.

9

# **Supported editors**

As of this date (May 2008), the following editors are StudioManager-compatible.

| Editor                             | OPT compatibility | Audio Integration | Supported hardware           |
|------------------------------------|-------------------|-------------------|------------------------------|
| LS9 Editor                         | OPT2              |                   | LS9-16/LS9-32                |
| PM5D V2 Editor                     | OPT2              |                   | PM5D V2.x                    |
| DSP5D Editor                       | OPT2              |                   | DSP5D                        |
| PM5D Editor                        | OPT2              |                   | PM5D                         |
| M7CL Editor                        | OPT2              |                   | M7CL                         |
| DM2000 Editor                      | OPT2              |                   | DM2000                       |
| 02R96 Editor                       | OPT2              |                   | 02R96                        |
| DM1000 Editor                      | OPT2              |                   | DM1000                       |
| 01V96 Editor                       | OPT2              |                   | 01V96                        |
| SPX 2000 Editor                    | OPT2              | ~                 | SPX2000                      |
| 01X Editor                         | OPT2              |                   | 01X                          |
| MOTIF-RACK XS Editor               | OPT2              | ~                 | MOTIF-RACK XS                |
| MOTIF XS Editor                    | OPT2              | ~                 | MOTIF XS 6/7/8               |
| MOTIF ES6/7/8 Multi Part Editor    | OPT2              | <b>v</b>          | MOTIF ES 6/7/8               |
| MOTIF ES6/7/8 Voice Editor         | OPT2              | ~                 | MOTIF ES 6/7/8               |
| S90 ES Multi Part Editor           | OPT2              | <b>v</b>          | S90 ES                       |
| S90 ES Voice Editor                | OPT2              | ~                 | S90 ES                       |
| MO6/MO8 Multi Part Editor          | OPT2              | ~                 | MO6/MO8                      |
| MO6/MO8 Voice Editor               | OPT2              | ~                 | MO6/MO8                      |
| MOTIF-RACK ES Multi Part Editor    | OPT2              | ~                 | MOTIF-RACK ES                |
| MOTIF-RACK ES Voice Editor         | OPT2              | ~                 | MOTIF-RACK ES                |
| MOTIF-RACK Multi Part Editor       | OPT2              | ~                 | MOTIF-RACK                   |
| MOTIF-RACK Voice Editor            | OPT2              | ~                 | MOTIF-RACK                   |
| GTRC                               | OPT2              |                   | Available on any MIDI device |
| Voice Editor for MOTIF6/7/8        | OPT(*)            |                   | MOTIF 6/7/8                  |
| Voice Editor for S90               | OPT(*)            |                   | \$90                         |
| Voice Editor for S08               | OPT(*)            |                   | S08                          |
| VL Visual Editor                   | OPT(*)            |                   | PLG100-VL/PLG150-VL          |
| DX Simulator                       | OPT(*)            |                   | PLG100-DX/PLG150-DX          |
| AN Expert Editor                   | OPT(*)            |                   | PLG150-AN                    |
| Plug-in Board Editor for PLG150-DR | OPT(*)            |                   | PLG150-DR                    |
| Plug-in Board Editor for PLG150-PC | OPT(*)            |                   | PLG150-PC                    |

\*: Can also be opened from Studio Manager, but there are some limitations (see below) on the functionality.

- Not supported by the Macintosh version.
- When saving all settings together from Studio Manager or a DAW application, only some settings will be saved; this means that Recall is not supported.
- Cubase's virtual MIDI port display (see page 9) is not supported.
- The editor cannot be opened directly from Cubase (see page 9)

## **About Open Plug-in Technology**

Open Plug-in Technology (OPT) is a software format that enables you to control MIDI devices from a music DAW application software. For example, this allows you to start up and operate various parts of your music system, such as plug-in board editors, and mixing control editors - directly from an OPT-compatible sequencer, without having to use each separately. OPT also makes it unnecessary to set MIDI drivers for each application, streamlining your music production system and making all operations more convenient and seamless.

In addition to the original OPT, there is also Open Plug-in Technology Version 2 (OPT2), designed for use with the Recall software. Studio Manager is a host application that supports OPT 2.

### □ About the OPT Levels and Overview

The host application and its compatibility with OPT is divided into three levels, as shown below.

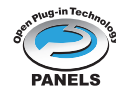

**Level 1**: OPT Panels provides basic support for opening and displaying OPT control panels that can transmit data via the client's external MIDI ports. Typically this will allow basic hardware editor control panels to operate properly.

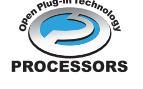

**Level 2:** OPT Processors provides support for real-time MIDI processors and panel automation. Typically this will allow both real-time and offline MIDI effects to operate properly and supply automation to OPT panels.

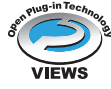

**Level 3:** OPT Views provides support for edit views and MIDI processors/panels that require direct access to client program storage structures. Typically this will allow sophisticated MIDI edit views to be supported.

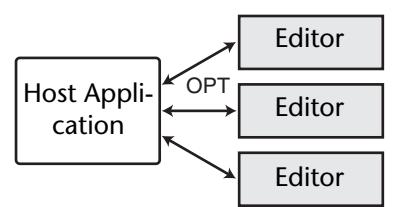

OPT-compatible plug-in software is connected directly to an OPT-compatible host application.

### □ About the OPT2 Overview

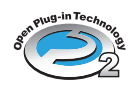

OPT2 is a software plug-in format that is a further development of OPT Level 1 (Panels), and adds functionality that allows Studio Connections to be implemented.

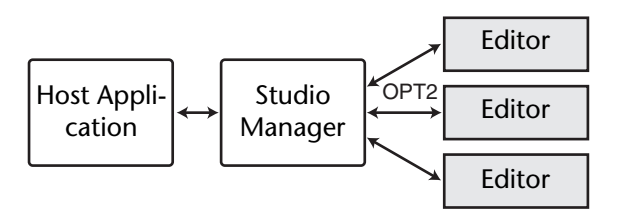

Plug-in software compatible with OPT2 is indirectly connected to the DAW application compatible with Studio Connections, via the Studio Manager.